# Introduction to WellSky Training Guide

Page **1** of **36** Updated 8-2020 L.S.

Page **2** of **36** Updated 8-2020 L.S.

# **iPad Basics**

#### See iPad User Manual

<u>Using Hotspot for Wi-Fi connection</u>: If you will be working in the field on an iPad you can connect to WiFi at a facility or you can use your personal Hotspot on your work issued phone.

### Wifi: How to Connect to Your Personal Hotspot

Getting online is essential for documenting all of the work you do on a daily basis *and* receiving all of the information you need to provide quality care. Use your iPhone to securely connect to the internet.

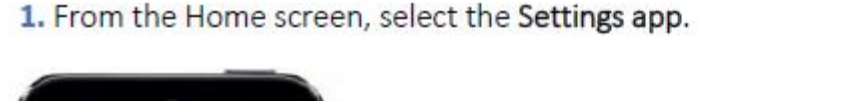

2. Select Personal Hotspot.

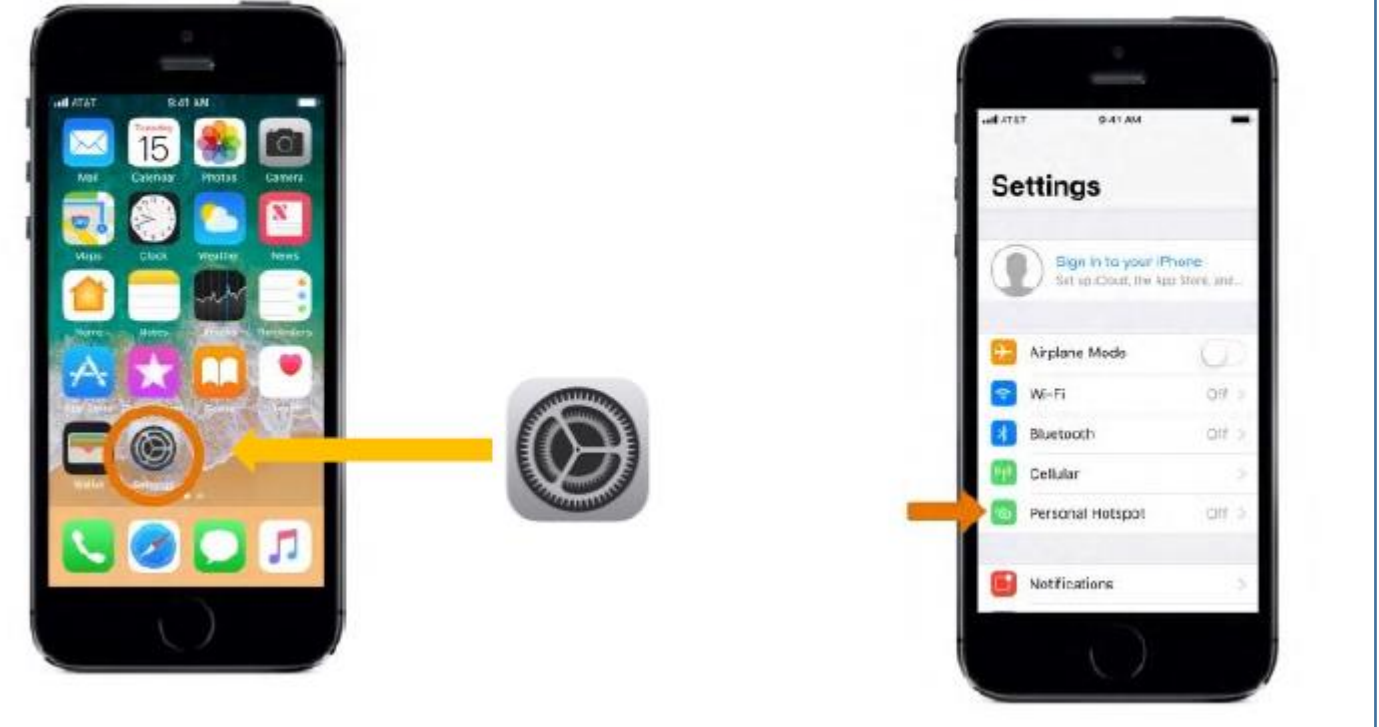

3. Select the Personal Hotspot switch to turn the mobile hotspot on.

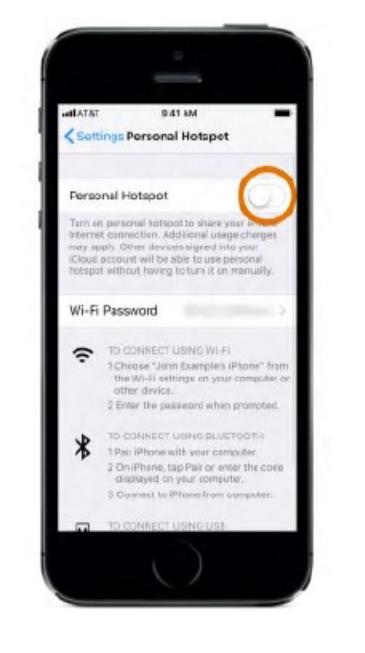

To connect to your personal hotspot from your computer or other device:

- 1. Follow steps 1 3 to turn on your personal hotspot.
- When your personal hotspot is turned on, go to your wifi settings on your computer, and choose your iPhone, e.g. "Nurse Jackie's iPhone."
- Type in your personal hotspot password, and you are connected!

# Want to Change Your Wifi Password?

1. To change the personal hotspot's password, select Wi-Fi Password.

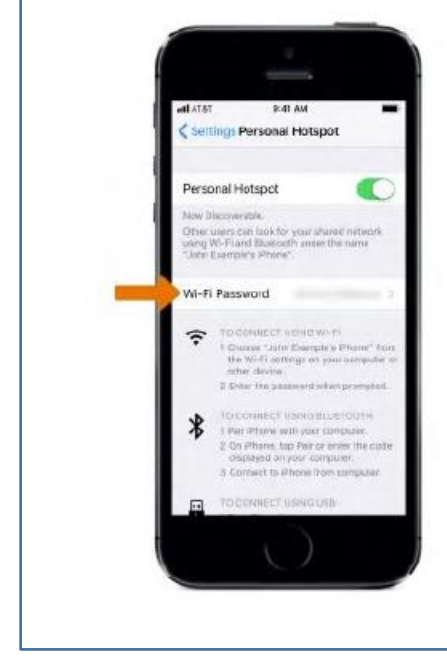

2. Change the password as desired, then select Done.

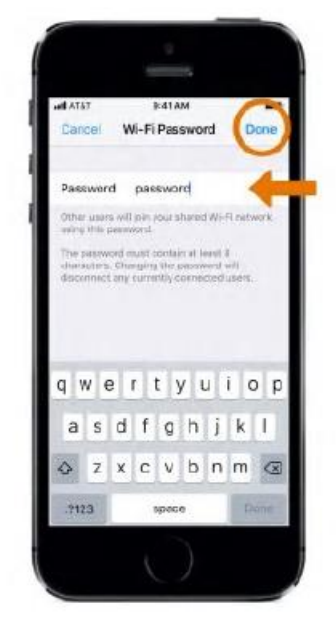

Page **4** of **36** Updated 8-2020 L.S.

# Accessing WellSky

- WellSky is a web based electronic medical record (EMR), you get to WellSky by visiting <u>https://kinnser.net</u>
- WellSky functions best in Safari, Google Chrome or Internet Explorer
- In general, when you are using WellSky **do not use the back button in the browser**, you can lose saved data

# WellSky Help

## Did you forget your username or need your password reset and/or do you need your roles/permissions updated?

Do not contact WellSky Help, please contact:

- Your Clinical Manager and/or Administrator on Call
- Lindsay Sisler (<u>lsisler2@lifebridgehealth.org</u>)
- Gail Forsyth (<u>gforsyth@lifebridgehealth.org</u>) and/or
- Kristen Parsons (<u>kparsons@lifebridgehealth.org</u>)

## **WellSky Help Options**

**E-mail** – Please send questions or non-critical issues to enterprise.support@wellsky.com. Expect a 1-day response time.

**Call** – Carroll Hospice staff will be placed in a priority queue when calling 877-399-6538 for support.

 Before calling, please send Kristen Parsons (kparsons@lifebridgehealth.org) any number that you may call support from so that they can add your phone number to the priority caller ID queue.

If you have support issues, please let Kristen Parsons know so that she can be follow up with WellSky.

**Chat** – Carroll Hospice staff chat sessions will be prioritized in the chat queue. Chat is open from 8a-8p EST.

• To get to the chat, login to WellSky and go to Help→ Chat with Support. Once you select Chat with Support a chat box will pop up in the bottom right hand corner of your screen. Type your question and hit Start Chatting.

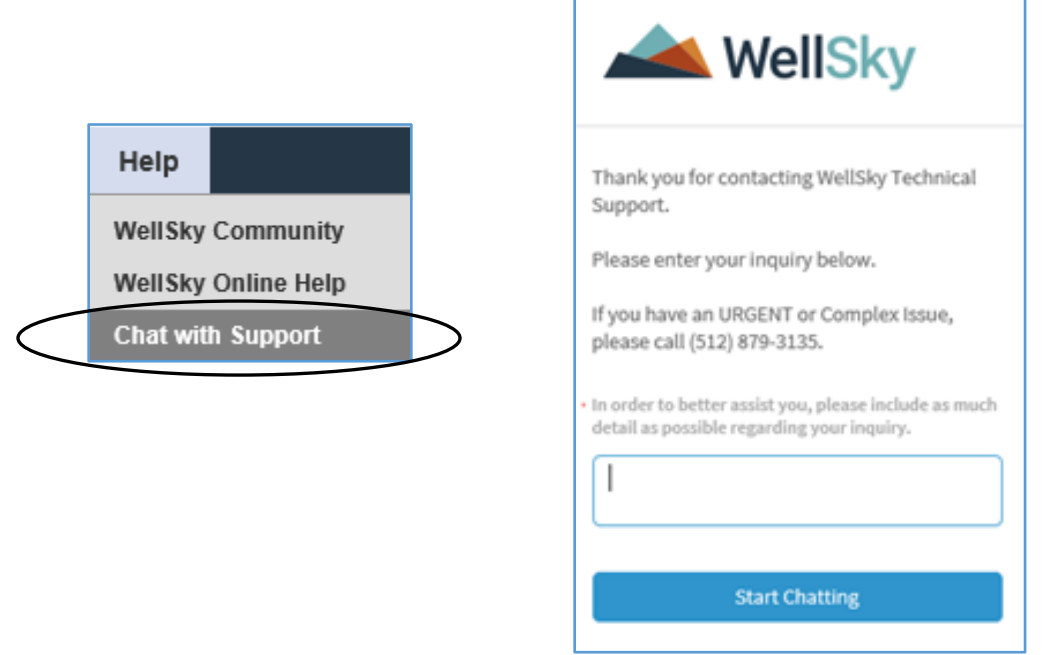

#### **Online Help** –

1. Login to WellSky and go to Help→ WellSky Online Help.

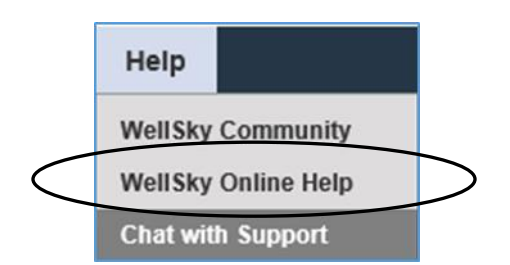

2. A new window will open, and you can search what you're looking for.

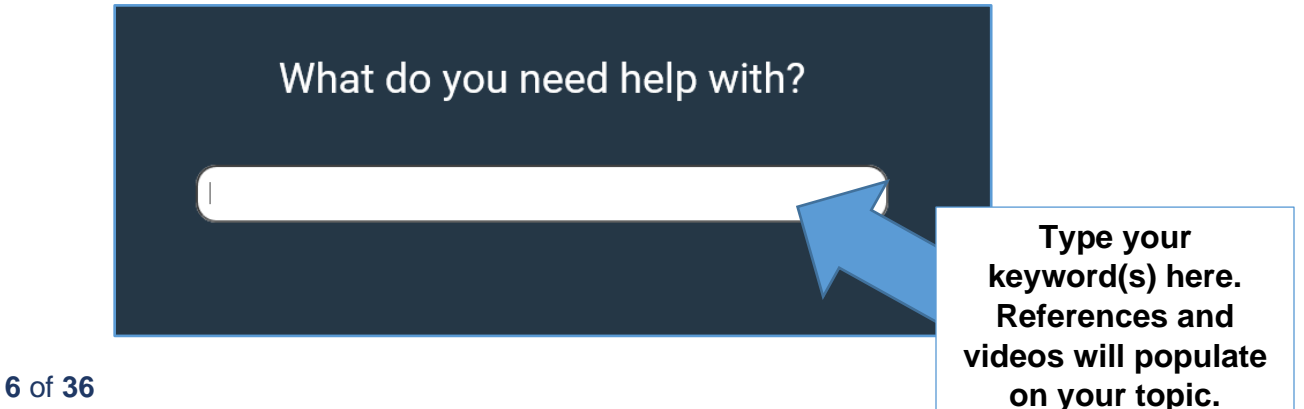

Page 6 of 36 Updated 8-2020 L.S.

3. On the online help page, you can click the **Need Training** option to sign up for live webinars, and watch recorded training on how to use WellSky.

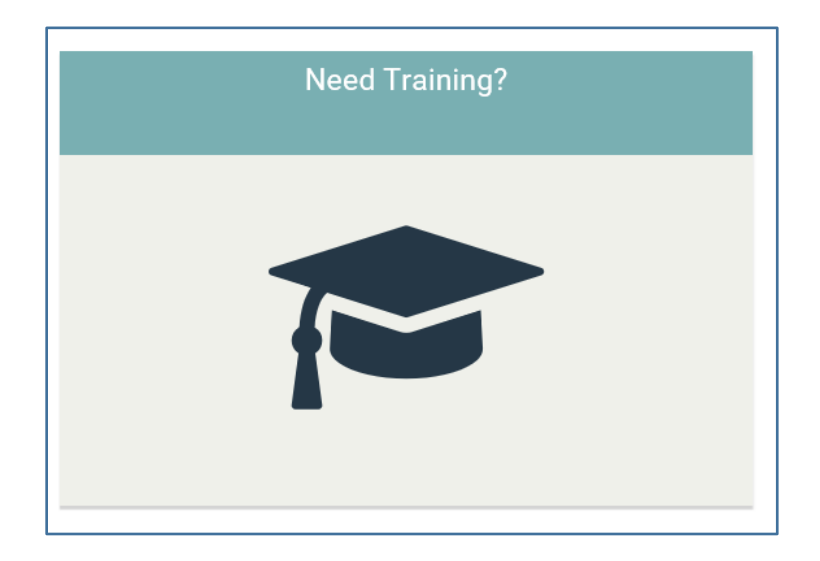

**WellSky Community** – If you can't find the answer you are seeking on the Online Help page you can try the WellSky Community. These are questions and answers posted by WellSky Users. Login to WellSky and go to Help→ **WellSky Community**.

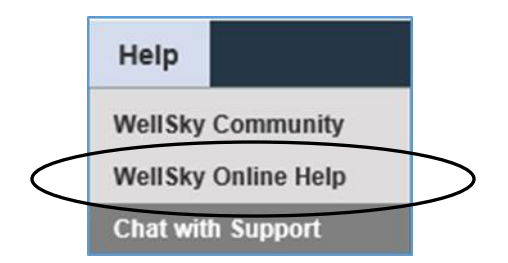

# **Interactive Help**

#### What is Interactive Help?

Interactive Help is kind of like an in-application tour guide. Powered by WalkMe, Interactive Help overlays your WellSky application and offers up helpful tips and information. It consists of several types of help elements (tips, process walkthroughs, pop-ups, links to resources, etc.) that are all aimed at helping you use your application more effectively, with minimal issues, so you get the most out of your software. While Interactive Help sometimes links to Online Help resources, the two help systems are pretty

different! Interactive Help sits in your application instead of outside of it, so you can get help while you're working without navigating away from your task. Also, Interactive Help is contextual - that means the content offered at any given time depends on where you are in your application.

Page **7** of **36** Updated 8-2020 L.S.

### What does this mean for Online Help?

While Interactive Help is a great new addition to our learning and help offerings, it by no means replaces Online Help. Because of its nature, Online Help can accommodate way more information than Interactive Help. So, if there's something you need but it's not readily available via Interactive Help, you can still come to Online Help to search for it. Also, while Interactive Help is great for quick tips, and short procedures, it doesn't easily adapt to sharing overview or workflow information, or even tons of reference information, so you can still use Online Help for that.

#### How do I use Interactive Help?

Sometimes you'll see Interactive Help elements right on your application page, like the tips below which appear when you hover over the help icons.

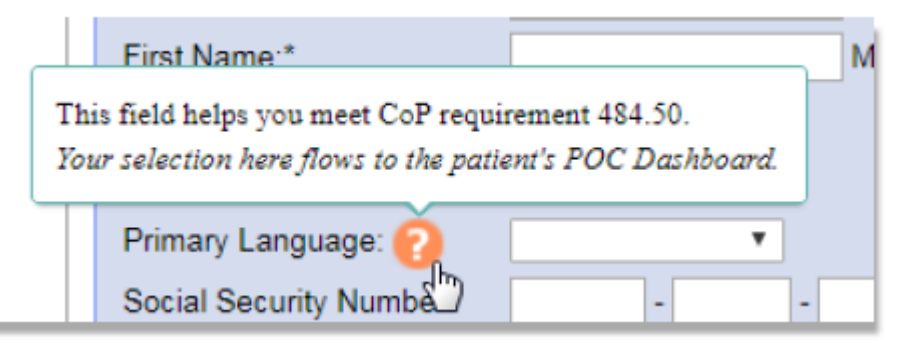

Other times, you'll want to use the Interactive Help Player (a.k.a. Need Help? button) to access resources. Just click the button, and the Interactive Help Menu appears. It lists all the resources available from the page you're currently on. You can also use the Search feature in the Interactive Help Menu to locate additional resources.

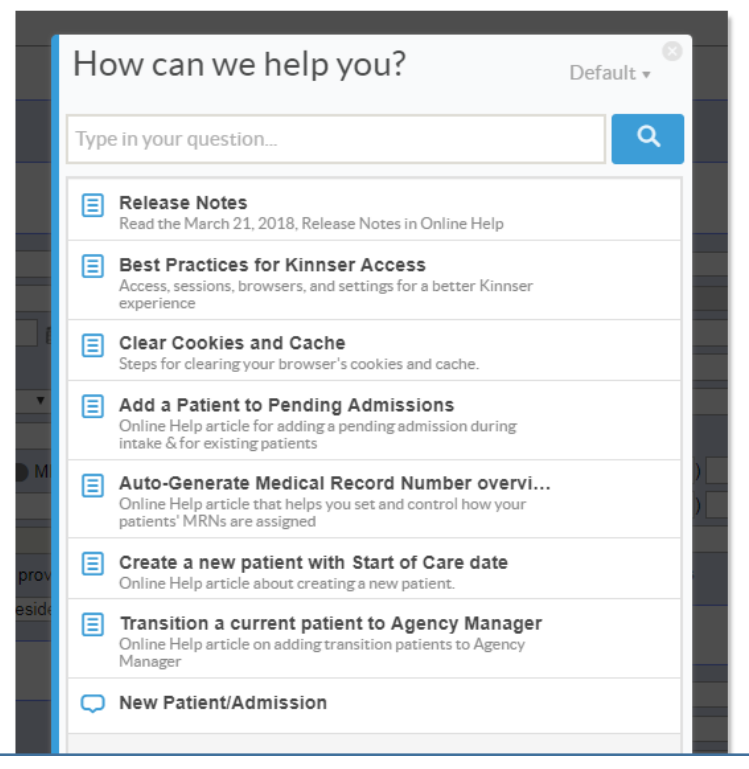

Page **8** of **36** Updated 8-2020 L.S. Another Interactive Help element you'll see fairly often is a pop-up like the one below; we use these to alert you to changes in your application (new features, updates, etc.) and the availability of helpful resources.

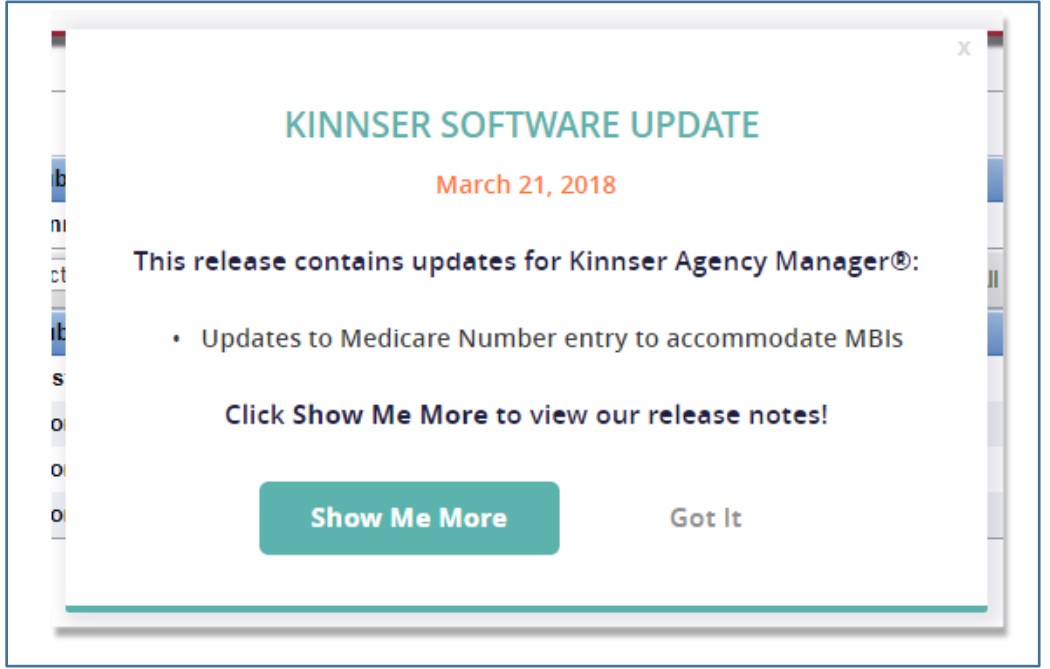

#### **Interactive Help tips**

Here are a few things to keep in mind as you begin using Interactive Help:

- We're still in the process of building Interactive Help content based on commonly asked questions, new user training needs, etc. Right now, we've only built out content in WellSky<sup>™</sup> Home Health and a little bit in WellSky<sup>™</sup> Hospice, but we're always adding more. So be on the lookout for new items from time to time!
- On-page Interactive Help elements may look different depending on your screen resolution and how far you're zoomed in. We recommend you **use a standard screen resolution of 1024 or higher and keep your browser at 100% zoom**.

# **Navigating WellSky**

When you login to WellSky, you will see a blue banner across the top. This banner will change depending where you are in WellSky. For example, if you are within a patient's chart you will have more options on your banner.

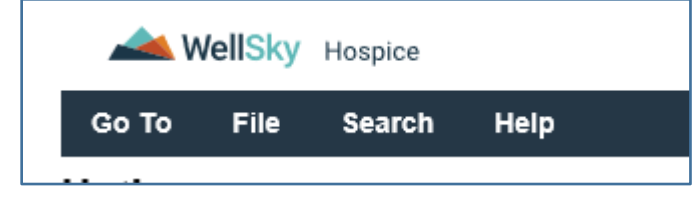

## **User Profile**

The user profile can be used to reset your password, electronic signature, update your address and your security questions. To Access Go To  $\rightarrow$  **Profile.** 

| Login Passwor     | rd                                                                                                    |
|-------------------|----------------------------------------------------------------------------------------------------|
| Passwords must    | be at least 8 characters in length and contain at least three of the following: upper case letters, lower case letters, numbers, and special characters (e.g., % * * \$ |
| @ #).             |                                                                                                    |
| Current Passwor   | rd:                                                                                                    |
| New Password:     |                                                                                                    |
| Confirm New Pas   | ssword:                                                                                                    |
|                   |                                                                                                    |
| Electronic Sign   | nature                                                                                                    |
| Current Signature | e:                                                                                                    |
| New Signature:    |                                                                                                    |
| Confirm New Sig   | inature:                                                                                                    |
|                   |                                                                                                    |

## K-Mail

To Access Go To →InBox. Your InBox is your HIPAA-compliant, intra-agency e-mail system. It utilizes Kmail<sup>™</sup>, WellSky<sup>™</sup>'s proprietary messaging system. Kmail is like email, but 100% HIPAA-compliant and only accessible through WellSky<sup>™</sup> applications. This extra level of security allows you to exchange information about patients online.

**InBox page-** If you have ever used an e-mail client, the Kmail InBox has a familiar layout for message display:

| Go To File Edit | View Search  | Help                   |                               |             |        |
|-----------------|--------------|------------------------|-------------------------------|-------------|--------|
| -Mail Inbox     |              |                        |                               |             |        |
| Folder: InBox   | Actions      | Ŧ                      | Rows per page 🔻 🗌 Select / De | eselect All |        |
| From            | Subject      |                        | Patient                       | Date 🔹      |        |
| 🔲 . Kinnser     | Agency NPI   | Inactivated in NPI Cro | osswalk                       | 12/26/2018  | Delete |
| Kinnser         | Agency NPI   | Inactivated in NPI Cro | sswalk                        | 12/19/2018  | Delete |
| D. Washington   | PRN Visit Ad | Ided                   | J. Sparrow                    | 12/13/2018  | Delete |
| D. Washington   | PRN Visit Ad | Ided                   | J. Sparrow                    | 12/13/2018  | Delete |
| D. Washington   | PRN Visit Ad | Ided                   | J. Sparrow                    | 12/13/2018  | Delete |
| D Washinston    | DDN Visit Ar | Idea                   | L Charrow                     | 42/42/2040  | Delete |

**Toolbar** -The InBox has its own toolbar designed to help you organize your list of Kmail messages.

| Folder: InBox | Actions | Rows per page V | Oplast / Decelect All |
|---------------|---------|-----------------|-----------------------|
| older. Inbox  | / cuono | Nows per page   | Select / Deselect All |

With this toolbar, you can:

- •Move Kmail to your Kmail folders
- •Move Kmail to the trash folder
- •Set how many Kmail messages display on the page
- •Select or deselect all of your Kmail

**Kmail messages-**The primary purpose of the page, of course, is to display your Kmail messages. Messages are displayed chronologically, listing the most recent ones first.

| lioting the moot looen |                                |                   |  |
|------------------------|--------------------------------|-------------------|--|
| From                   | Subject                        | Patient           |  |
| . Stone (6CD1)         | Unbilled balances were refrest | hed on 08/07/2016 |  |
|                        | 09:10 C ST                     |                   |  |
| Stone (6CD1)           | Electronic Remittance Advice   | (ERA/ERN)         |  |
| Stone (6CD1)           | Electronic Remittance Advice   | (ERA/ERN)         |  |
|                        |                                |                   |  |

Note that your InBox displays messages sent from your agency staff and coworkers, as well as automatically generated messages from your WellSky<sup>™</sup> application.

You can actually sort your messages using the blue toolbar header. You can sort by:

- From (the message sender)
- Subject line
- Patient the message is regarding, if applicable
- · Date the message was sent

Page **11** of **36** Updated 8-2020 L.S. **Kmail Recipient Groups-** Groups of related recipients can be identified and created; when you send a Kmail to this group, the Kmail is then automatically sent to all the recipients that are a part of that group. These are useful if you frequently communicate with groups of people at your agency.

## Message Manage Recipient Groups Group Name Clinicians Billing team

This example shows two recipient groups: Clinicians and the agency Billing team.

#### Create a Kmail message-From the toolbar:

- 1. Click File, then select New, then select Message from the submenu.
- 2. Select group(s) and/or individual recipient(s).

Place the mouse pointer over a group name to quickly view recipients in the group.

- If the group names are not visible, click **Show/Hide Groups** to view the listing.
- If the recipient names are not visible, click **Show/Hide Address Book** to view active agency users.
- 3. Enter a **message subject** to be listed in the recipient's InBox.
- 4. Click Attachment to attach relevant electronic (scanned) documents.
  - 1. Click **Browse** under Attachment.
  - 2. Locate the **document** you wish to attach, click the **document name** to select it, then click the Open button.
  - 3. The document location displays in the Browse field.
- 5. Select a **patient name**, if applicable, from the Regarding Patient drop-down menu. Selecting a patient name from the drop-down associates this message with the patient's electronic medical record.
- 6. Enter the message to be sent to recipients.
- 7. Click Send Message.
- 8. **Results:** Your Kmail message is sent to your selected recipient(s).

#### **Delete a single message-** From the InBox page:

1. Click **Delete** on the same row as the message to be removed.

Delete multiple messages- From the InBox page:

- 1. Select one or more messages.
- 2. Click the Actions... drop-down menu, then select Move to Trash.

**Note:** Deleting a Kmail does not remove the message from the InBox of other recipients and the sender.

Page **12** of **36** Updated 8-2020 L.S.

#### Reply to a Kmail message- From your InBox page:

- 1. Click a message to open the Kmail message.
- 2. Click the reply option you'd like to use:
  - Reply: reply only to the message sender.
  - Reply All: send a message to all recipients on the message.
- 3. Select additional recipients, if applicable.
- 4. Enter your reply message in the Message box before the original message(s).
- 5. Click Send.
- 6. **Results:** Your reply is now sent to the selected recipient(s).

Forward a Kmail message- From the InBox page:

- 1. Click the message subject to review the Kmail message.
- 2. Click Forward.
- 3. Select the forwarded message recipients.
- 4. Enter a forwarding message in the Message box before the original message(s).
- 5. Click Send.
- 6. **Result:** The message is now forwarded to the selected recipient(s)

**Patient chart integration-**Patient-related messages are automatically attached to that patient's chart, instantly documenting your coordination of care. When creating a Kmail message, you can associate it with a patient using the **Regarding Patient** drop-down selection.

| bject:           | Test patient message       |   |
|------------------|----------------------------|---|
| ach a File:      | Choose File No file chosen |   |
| garding Patient: | Duh (A25F), Yedda (2EB3)   | • |

# After the Kmail is sent, it is automatically added to the patient's Messages page, which is accessible from their chart.

| Patient Notes/Messa<br>Duh (A25F), Yedda (2EB3) | ges                  |            |                     |
|-------------------------------------------------|----------------------|------------|---------------------|
| From                                            | Subject              | Received   |                     |
| Barthram (8765) Mcintosh (14D1)                 | Test patient message | 08/17/2016 | Remove from Patient |
| Evanee (C5C0) Higgins (43A8)                    | OT frequency         | 08/04/2016 | Remove from Patient |
| Redman (1FFA) IHansen (1A97)                    | Lab Results Sorci    | 08/02/2016 | Remove from Patient |
| lwdael (04CC) Mueller (ADD6)                    |                      | 07/24/2016 | Remove from Patient |
| Dearbourne (D640) IBrennan (EF13                | )                    | 07/10/2016 | Remove from Patient |
| Evanee (C5C0) Higgins (43A8)                    |                      | 06/13/2016 | Remove from Patient |

## Search

You can use the Search option to search for patients

| 📥 W         | /ellSky   | Hospice                                         |      |  |  |  |  |  |  |
|-------------|-----------|-------------------------------------------------|------|--|--|--|--|--|--|
| Go To       | File      | Search                                          | Help |  |  |  |  |  |  |
| WellSky Tec | hnical Su | Search must contain at least four characters. Q |      |  |  |  |  |  |  |
| Hotbox      |           |                                                 |      |  |  |  |  |  |  |

#### **Patient Manager**

#### Go to→ Patient Manager.

The patient manager is a list of all patients in alphabetical order. The patient manager displays the patient's name, medical record number (MRN), benefit period, insurance, and branch. The branches at Carroll Hospice are Home Hospice, Facility Based Hospice Care, IPU and Palliative Care.

| F | Patient<br>Patients b | <b>Mai</b><br>y Las | <b>nag</b><br>t Nar | <b>er</b><br>ne (A | .) |   |   |      |   |   |     |          |       |   |   |    |        |   |   |   |   |        |   |
|---|-----------------------|---------------------|---------------------|--------------------|----|---|---|------|---|---|-----|----------|-------|---|---|----|--------|---|---|---|---|--------|---|
|   | Create Pati           | ent Ro              | ster                |                    |    |   |   |      |   |   |     |          |       |   |   |    |        |   |   |   |   |        |   |
| - | #123 A                | в                   | С                   | D                  | Е  | F | G | н    | I | J | к   | L        | м     | N | 0 | Р  | Q      | R | s | т | U | v      | w |
|   | Active Pa             | tients              |                     |                    |    |   |   |      |   |   |     |          |       |   |   |    |        |   |   |   |   |        |   |
|   | Patient               |                     |                     |                    |    |   |   | MR # |   |   | Ber | nefit Pe | eriod |   |   | In | suranc | e |   |   |   | Branch | 1 |

The patients who initially are appear are active patients. To see inactive patients, those who have died or been discharged click on the **Show/Hide Inactive** link.

| $\langle$ |   | Sho | w/Hide | Inactiv |  |
|-----------|---|-----|--------|---------|--|
|           | 1 | x   | Y      | z       |  |
|           |   |     |        |         |  |

Page **14** of **36** Updated 8-2020 L.S. One this link is clicked; **inactive patients will appear** in the patient manager.

| Active Patients        |      |                     |              |  |  |  |
|------------------------|------|---------------------|--------------|--|--|--|
| Patient                | MR # | Benefit Period      | Insurance    |  |  |  |
| <u>1.</u> Banana, Test |      | 04/14/20-07/12/20   | Palmetto GBA |  |  |  |
| Inactive Patients      |      |                     |              |  |  |  |
| Patient                | MR # | Benefit Period      | Insurance    |  |  |  |
| 1. Billings, Debi      | 2569 | 06/21/19-07/21/20   | Palmetto GBA |  |  |  |
| 2. Bond, James         | 1987 | 09/21/19-10/21/20   | Palmetto GBA |  |  |  |
| 3. Bunny, Bugs         | 1468 | 08/12/19-08/12/19   | Palmetto GBA |  |  |  |
|                        |      | 1 Items Per Page 25 | ~            |  |  |  |

To open a patient's medical record, click on their name within the patient manager.

|        | Patient Manager<br>Patients by Last Name (B) |  |  |  |  |  |  |  |  |  |  |  |  |  |  |
|--------|----------------------------------------------|--|--|--|--|--|--|--|--|--|--|--|--|--|--|
|        | Create Patient Roster                        |  |  |  |  |  |  |  |  |  |  |  |  |  |  |
|        | #123 A B C D E F                             |  |  |  |  |  |  |  |  |  |  |  |  |  |  |
|        | Active Patients                              |  |  |  |  |  |  |  |  |  |  |  |  |  |  |
|        | Patient                                      |  |  |  |  |  |  |  |  |  |  |  |  |  |  |
| $\leq$ | <u>1.</u> Banana, Test                       |  |  |  |  |  |  |  |  |  |  |  |  |  |  |
|        |                                              |  |  |  |  |  |  |  |  |  |  |  |  |  |  |

# Navigating the Benefit Period Manager and/or the Bereavement Period Manager

In WellSky, the patient manager is separated into benefit periods. When patients are first admitted to hospice, they enter a 90-day benefit period, then another 90-day, followed by unlimited, subsequent 60-day periods\*. When a patient dies, they enter a 13- month bereavement period.

\*The 90-90-60 benefit period model is for patient's who have Medicare, if a patient has another type of insurance, they may have different benefit period lengths in WellSky and require additional insurance authorization.

## **Benefit Period Manager**

| << Previous Benefit Period C |                    |     |     |              |       |     |     |              |   |                  | 06/02/2020 - 07/31/2020 (15) |       |       |     |     |      |     |     |                           |         |             |                |        |       |     |      |
|------------------------------|--------------------|-----|-----|--------------|-------|-----|-----|--------------|---|------------------|------------------------------|-------|-------|-----|-----|------|-----|-----|---------------------------|---------|-------------|----------------|--------|-------|-----|------|
|                              | June 2020          |     |     |              |       |     |     |              |   | July 2020 A      |                              |       |       |     |     |      |     |     |                           |         | August 2020 |                |        |       |     |      |
|                              |                    | Sun | Mon | Tue          | Wed   | Thu | Fri | Sat          |   |                  | 5                            | Sun I | Mon   | Tue | Wed | Thu  | Fri | Sat |                           |         | Sun N       | Ion Tue        | Wed Th | u Fri | Sat |      |
|                              |                    |     |     | 2            | 3     | 4   | 5   | 6            |   |                  |                              |       |       |     | 1   | 2    | 3   | 4   |                           |         |             |                |        |       |     |      |
|                              |                    | 7   | 8   | 9            | 10    | 11  | 12  | 13           |   |                  |                              | 5     | 6     | 7   | 8   | 9    | 10  | 11  |                           |         |             |                |        |       |     |      |
|                              |                    | 14  | 15  | 16           | 17    | 18  | 19  | 20           |   |                  |                              | 12    | 13    | 14  | 15  | 16   | 17  | 18  |                           |         |             |                |        |       |     |      |
|                              |                    | 21  | 22  | 23           | 24    | 25  | 26  | 27           |   |                  |                              | 19    | 20    | 21  | 22  | 23   | 24  | 25  |                           |         |             |                |        |       |     |      |
|                              |                    | 28  | 29  | 30           |       |     |     |              |   |                  |                              | 26    | 27    | 28  | 29  | 30   | 31  |     |                           |         |             |                |        |       |     |      |
|                              |                    |     |     |              |       |     |     |              |   |                  |                              |       |       |     |     |      |     |     |                           |         |             |                |        |       |     |      |
|                              |                    |     |     |              |       |     |     |              |   |                  |                              |       |       |     |     |      |     |     |                           |         |             |                |        |       |     |      |
|                              | Benefit Period Day |     |     |              |       |     |     |              |   |                  | Sche                         | dule  | d Ta: | sk  |     |      |     |     | Completed Task Missed Vis |         |             |                |        | ⁄isit |     |      |
|                              | <u>N</u> ursing    |     | Ē   | <u>P</u> hys | ician | 1   |     | м <u>s</u> w | / | <u>C</u> haplain | n / Couns                    | elor  |       |     | Vo  | lunt | eer |     | <u>A</u> ide              | IDG/POC |             | <u>O</u> rders |        | Com   | m   | Misc |

When you open an active patient's chart their current benefit period will open.

- A. Current benefit period date range, in parenthesis the number of benefit periods.
- B. Discipline tabs: calendar shows scheduled tasks, completed tasks, and missed visits per discipline.
- C. Use to navigate to previous benefit periods.

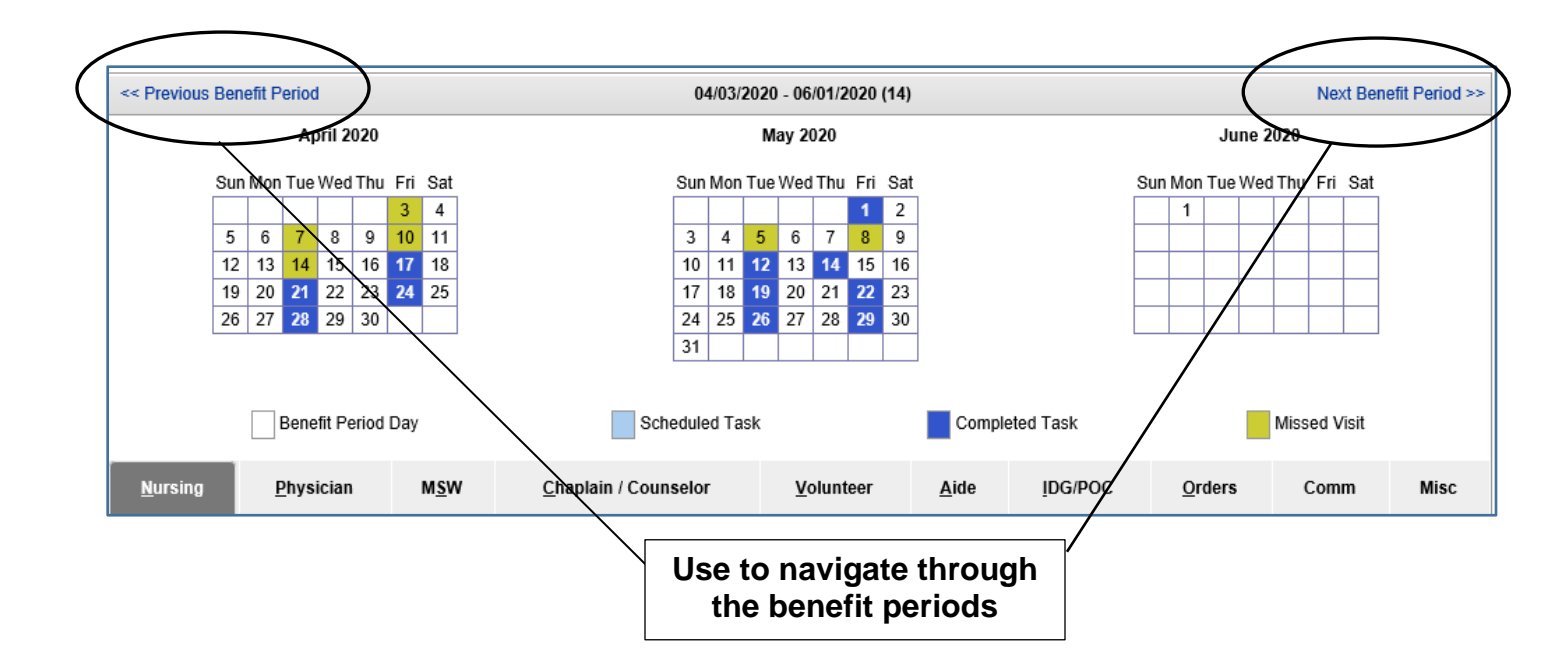

## **Master Calendar**

The benefit period shows a calendar of each discipline, if you want to look at a calendar which shows every discipline visit in one snapshot select View  $\rightarrow$  Master Calendar.

|                                | Go      | To Fi     | ile  | Edit           | View               | Tools           | Plan o         | of           |
|--------------------------------|---------|-----------|------|----------------|--------------------|-----------------|----------------|--------------|
|                                | Ben     | efit Pe   | erio | d Mai          | Benefit            | Period Mar      | ager           |              |
|                                | Banan   | a, Test   | Ċ    | $\leq$         | Master             | Calendar        |                | $\geq$       |
|                                |         |           |      |                | D64                | Desired Lind    |                |              |
| Master Cale<br>Banana, Test () | endar   |           |      |                |                    |                 |                |              |
|                                |         |           |      |                |                    |                 |                |              |
|                                | Nursing | Physician | MSW  | Chapl<br>Couns | ain/ Volun<br>elor | teer Aide       | IDG<br>Meeting |              |
| Scheduled                      |         |           |      |                |                    |                 |                |              |
| Completed                      |         |           |      |                |                    |                 |                | Missed Visit |
|                                |         |           |      |                |                    |                 |                |              |
|                                |         |           |      |                |                    | 01/15/2020      | - 04/13/2020   |              |
| Sun                            |         | Mon       |      | -              | Гue                | W               | /ed            | Thu          |
|                                |         |           |      |                |                    | 01<br>Continuou | /15            | 01/16        |
|                                |         |           |      |                |                    | Commuou         | s Care Note    |              |
|                                |         |           |      |                |                    | Aide C          | are Plan       |              |
| 01/19                          |         | 01/20     |      | 0              | 1/21               | 01              | /22            | 01/23        |
|                                |         |           |      |                |                    |                 |                |              |
| 01/26                          |         | 01/27     |      | 0              | 1/28               | 01              | /29            | 01/30        |

## **Quick View of Patient Information**

Within the benefit period manager, you can click on the patient's name for a **quick snapshot of the patient's information.** 

|           | Bor   | of   | i+ C | 201   | io    | Patient Information       |                        |  |  |  |
|-----------|-------|------|------|-------|-------|---------------------------|------------------------|--|--|--|
| $\langle$ | Einst | ein, | Alb  | ert / | A.    | Basic Information         |                        |  |  |  |
|           |       |      |      |       |       | First Name:               | Albert                 |  |  |  |
|           |       |      |      |       |       | Last Name:                | Einstein               |  |  |  |
|           |       |      |      | JU    | ily Z | Branch:                   | Anthony Murphy Hospice |  |  |  |
|           |       | Sun  | Mon  | Tue   | Wee   | Date of Birth: 07/01/1930 |                        |  |  |  |
|           |       |      |      |       | 3     | MRN:                      |                        |  |  |  |
|           |       | 7    | 8    | 9     | 10    | Email                     |                        |  |  |  |
|           |       | 14   | 15   | 16    | 17    | Email.                    |                        |  |  |  |
|           |       | 21   | 22   | 23    | 24    | Primary Language:         | English                |  |  |  |
|           |       | 28   | 29   | 30    | 31    | Primary Religion:         |                        |  |  |  |

## **Review of Tabs**

Within the benefit period manager, tabs are used to separate different discipline's documentation.

Nursing: RN and LPN Documentation.

**Physician:** MD and NP Documentation.

**MSW:** Social Worker Documentation.

**Chaplain/Counselor:** Chaplain and Bereavement Documentation.

Volunteer: Volunteer Documentation.

Aide: Hospice Aide Documentation.

**IDG/POC:** IDG Meeting Snapshot, Plan of Care Orders.

**Orders**: Free Text Orders (not included in POC or medication profile).

**<u>Claims</u>**: Insurance Claims (not everyone has access to this tab).

**Comm:** Communication and Triage Notes.

**Misc:** Other Visits (PT, ST, etc.), uploaded documents (Consents, History and Physical, MOLST/POLST, Advanced Directives, etc.).

Underneath each tab is a yellow bar which displays "Task" such as "RN Initial Assessment, "Assigned" the clinician the task is assigned to and/or the clinician who documented on the patient, "Target Date" the date the task is assigned, "Visit Date" the date the visit/task occurred, "Status" the status of the tasks such as saved, not started, etc., "Print View," and "Details" this can be used to edit details of the task, and "Delete."

| <u>N</u> ursing | <u>P</u> hysician | M <u>s</u> w | <u>C</u> haplain | / Counselor | <u>V</u> olunteer | <u>A</u> ide | IDG/POC           | <u>O</u> rders | C <u>l</u> aims | Comm    | Misc   |
|-----------------|-------------------|--------------|------------------|-------------|-------------------|--------------|-------------------|----------------|-----------------|---------|--------|
| Task 🕗          |                   |              | Assigned         | Target Date | Visit Date        | Status       |                   |                |                 |         | Delete |
| 1. RN Initial   | Assessment        |              | N. Chitest       | 07/06/2019  | 07/06/2019        | Missed Visit | t (Approved) (MV) | F              | rint View       | Details |        |
| 2. RN - Skill   | ed Nursing Visit  |              | N. Chitest       | 07/09/2019  | 12/23/2019        | Submitted v  | vith Signature    | F              | Print View      | Details |        |

#### **Viewing Visit Notes**

П

#### Next to the task, select "Print View."

| <u>N</u> ursing | <u>P</u> hysician | M <u>s</u> w | <u>C</u> haplain / Counselor | <u>V</u> olunteer | <u>A</u> ide | IDG/POC | <u>O</u> rders | C <u>l</u> aiı |
|-----------------|-------------------|--------------|------------------------------|-------------------|--------------|---------|----------------|----------------|
| Task 🕗          |                   |              | Assigned                     | Target Date       | Visit Date   | Status  |                |                |
| 1.              | RN Initial Assess | ment         | S. Chitest                   | 01/15/2020        | 06/23/2020   | Saved   | Print          | View           |

#### A new window will open where the note can be viewed and/or printed.

| RN Initial Assess<br>Banana, Test ()<br>Date of Birth: 11/20/19/ | <b>ment</b> : 06/23/2020<br>40 |                   |                                                                     | Anthony Murphy Hospice<br>2500 Bee Caves Road, Building 2, Suite 300<br>Austin, TX 78746<br>Phone: () -<br>Fax: () - |
|------------------------------------------------------------------|--------------------------------|-------------------|---------------------------------------------------------------------|----------------------------------------------------------------------------------------------------|
| Time In / Time Out                                               |                                |                   |                                                                     |                                                                                                    |
| Time In: 15:00                                                   | Time C                         | Dut: 16:00        | Visit Date: o                                                       | 6/23/2020                                                                                                    |
| Vital Signs                                                      |                                |                   |                                                                     |                                                                                                    |
| BP:                                                              | Heart Rate:                    | Respirations:     | O2 Sat:                                                             |                                                                                                    |
| During 220 / 94                                                  | During 84                      | During 26         | During                                                              | 90% Room Air VİƏ                                                                                                    |
| Temperature: 97.8 T                                              | aken: Temporal                 |                   |                                                                     |                                                                                                    |
| Comments:                                                        |                                |                   |                                                                     |                                                                                                    |
| Height and Weight                                                |                                | _                 | _                                                                   |                                                                                                    |
| Height (feet & inches) 6<br>Mid-arm Circumference                | 4<br>(MAC) in cm               |                   | Is the patient able to b<br>Weight (Ibs) 185<br>Body Mass Index (BM | e weighed? 🗆 Yes 🗆 No<br>I)                                                                                          |
| Reported Weight Chang                                            | Jes Gain Pounds İ              | n the past Day(s) | , , ,                                                               | ·                                                                                                    |
| Diagnosis Informa                                                | tion at Admissi                | on (ICD-10)       |                                                                     |                                                                                                    |
| Terminal Diagnosis: 🛛                                            | 7031 - Alcoholi                | c cirrhosis of .  | liver with ascites                                                  | Is this diagnosis related to terminal<br>diagnosis?                                                                  |
| Comorbidity 1: 18501                                             | - Esophageal va                | arices with blee  | ding                                                                | - 🗸                                                                                                    |
| Comorbidity 2. Measo                                             | - Mugala upstin                | and atreaky       | not electricate alor                                                | raified V                                                                                                    |

## **Viewing Uploaded Documents**

Under the Misc. Tab documents such as consents, history and physical, MOLST/POLST, and advanced directives. When a document(s) is attached to a task an icon will appear next to the task.

| <u>N</u> ursing | <u>P</u> hysician |           | м <u>s</u> w |
|-----------------|-------------------|-----------|--------------|
| Task ?          |                   |           |              |
| 1. History & F  | Physical          |           | 2            |
| 2. Insurance    |                   | (         | 2            |
| 3. Other Doc    | ument             |           | 9            |
| 4. MOLST/AI     | OV DIR            | $\langle$ | 2            |

To view the attached document, click on the icon then a list of the attached documents will appear, if you click the file name the document will open.

| <u>N</u> ursing  | <u>P</u> hysician | M <u>s</u> w | <u>C</u> haplain / C | ounselor | Vol |
|------------------|-------------------|--------------|----------------------|----------|-----|
| Task ?           |                   |              | Assigned             | Target D | ate |
| 1. History & I   | Physical          | 3            | ř t. test            | 06/06/20 | 20  |
|                  |                   | -            |                      |          |     |
| Task             |                   | Assign       | File Name            |          |     |
| Eligibility Chec | * 🗸               | Admin,       | Test H and P.docx    | $\sum$   |     |
| Eligibility Chec | k ✔               | Admin,       |                      |          |     |

You can also select **Print View** which will open another window which has a link to the attached document.

| E | Banana, Test<br>History & Physical |
|---|------------------------------------|
| ۵ | Document                           |
|   | Attachments                        |
|   | Attachment Name                    |
|   | Test H and P.docx                  |

Page **21** of **36** Updated 8-2020 L.S.

### **Bereavement Period Manager**

When you open an inactive patient's chart their bereavement period will populate navigating the bereavement period is the same as navigating the benefit period manager. The bereavement documentation is found under the chaplain/counselor tab. There are less discipline tabs in the Bereavement Period Manager.

| << Previous B | Bene | efit P | erio | d      |       |       |              |  |     | 04           | /02/2  | 020 - | 05/0 | 1/20 | 20 (21) |              |   |      |       |      |      |        |     |     |    |   |
|---------------|------|--------|------|--------|-------|-------|--------------|--|-----|--------------|--------|-------|------|------|---------|--------------|---|------|-------|------|------|--------|-----|-----|----|---|
|               |      |        | Αp   | oril 2 | 020   |       |              |  |     |              | М      | ay 20 | 20   |      |         |              |   |      |       | Ju   | ne 2 | 020    |     |     |    | / |
| S             | un I | Mon    | Tue  | Weo    | l Thu | Fri   | Sat          |  | Sun | n Mor        | n Tue  | Wed   | Thu  | Fri  | Sat     |              |   | Sun  | Mon   | Tue  | Wed  | Thu    | Fri | Sat |    |   |
|               |      |        |      |        | 2     | 3     | 4            |  |     |              |        |       |      | 1    |         |              |   |      |       |      |      |        |     |     |    |   |
| -             | 5    | 6      | 7    | 8      | 9     | 10    | 11           |  |     |              |        |       |      |      |         |              |   |      |       |      |      |        |     |     |    |   |
| 1             | 12   | 13     | 14   | 15     | 16    | 17    | 18           |  |     |              |        |       |      |      |         |              |   |      |       |      |      |        |     |     |    |   |
| 1             | 19   | 20     | 21   | 22     | 23    | 24    | 25           |  |     |              |        |       |      |      |         |              |   |      |       |      |      |        |     |     |    |   |
| 2             | 26   | 27     | 28   | 29     | 30    |       |              |  |     |              |        |       |      |      |         |              |   |      |       |      |      |        |     |     |    |   |
|               |      |        |      |        |       |       |              |  |     |              |        |       |      |      |         |              |   |      |       |      |      |        |     |     |    |   |
|               |      |        | Bene | efit P | eriod | d Day | /            |  |     |              | Sche   | duled | Tas  | k    |         |              |   | Com  | plete | d Ta | sk   | vr 202 | 50  |     |    |   |
| <u>N</u> ur   | sin  | g      |      |        |       |       | M <u>s</u> w |  | Q   | <u>C</u> hap | lain / | Cou   | nsel | or   |         | $\mathbf{>}$ | V | olun | teer  |      |      |        |     | Co  | mm |   |

# Navigating the Task Bar in a Benefit Period Manager

## File

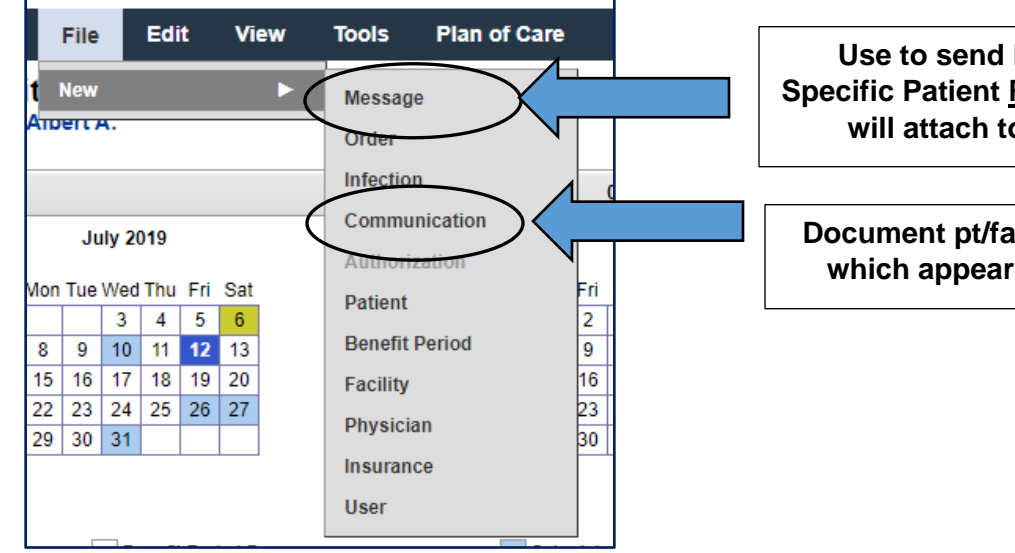

Use to send K-Mail Pertaining to a Specific Patient <u>REMINDER:</u> The message will attach to the medical record.

Document pt/family/CG communication, which appears under the comm. tab.

Page **22** of **36** Updated 8-2020 L.S.

### **Edit-> Patient**

Г

From the edit patient screen, you can edit patient's demographic, emergency contact, advanced directive, funeral home, and pharmacy information. Additionally, you can edit patient flags and view comments and any attachments that were updated when the patient was referred to Carroll Hospice.

| Comments                                         |         |
|--------------------------------------------------|---------|
|                                                  | *<br>// |
| Attachments                                      |         |
| No files uploaded.<br>Choose File No file chosen |         |

**Patient Flags** should be updated to reflect a patient's current status, they should be reviewed frequently for accuracy, to update them check or uncheck the appropriate flags and hit save.

| Patient Flags      |           |                      |                             |                     |      |
|--------------------|-----------|----------------------|-----------------------------|---------------------|------|
| ASPIRATION PR      |           | BLEEDING PRECAUTIONS | COMMERCIAL INSURANCE        | CONTACT PRECAUTIONS |      |
| COVID-19 Positi    | ve 🔽      | FALL RISK            | FULL CODE                   | DP                  |      |
|                    | N-UP      | ME CASE              | OXYGEN IN USE               | PA PATIENT          |      |
| PAIN PROTOCO       |           | PENDING PATIENTS     | Positive Coronavirus screen | REFUSING VISITS     |      |
| SEIZURE PREC       | AUTIONS   | STANDARD PRECAUTIONS | TRIAGE CODE 1               | TRIAGE CODE 2       |      |
| TRIAGE CODE 3      | 3         | VETERAN              |                             |                     |      |
|                    |           |                      |                             |                     |      |
| Comments           |           |                      |                             |                     |      |
|                    |           |                      |                             |                     | •    |
|                    |           |                      |                             |                     |      |
| Attachments        |           |                      |                             |                     |      |
| Attachments        |           |                      |                             |                     |      |
| No files uploaded. | la abaaaa |                      |                             |                     |      |
| Choose File No II  | le chosen |                      |                             |                     |      |
|                    |           |                      |                             |                     |      |
|                    |           |                      |                             |                     | Save |

### **Edit-> Benefit Period**

Under the benefit period the IDG Assignment can be updated. If you are assigned to a patient, make sure the IDG assignment reflects this. The purple sticky can be updated here, do not forget to enter the date you entered the comment.

Facility- Last Name Letter A-K= Team A

Facility- Last Name Letter L-Z= Team B

Home- Last Name Letter A-K= Team C

Home- Last Name Letter L-Z = Team D

#### Dove= Team E

| nterdisciplinary Group Assi                                                                                        | gnment                                                             |                                                                                            |                                        |                                     |               |
|----------------------------------------------------------------------------------------------------|--------------------------------------------------------------------|--------------------------------------------------------------------------------------------|----------------------------------------|-------------------------------------|---------------|
| Physician*                                                                                                    | Admin A                                                            | ~                                                                                          | Chaplain / Counselor*                  | Chitest B                           | ~             |
| Registered Nurse (RN)*                                                                                             | Chitest N. (CRNP                                                   | ) 🗸                                                                                        | Volunteer Coordinator*                 | Chitest S                           | ~             |
| Social Worker (MSW)*                                                                                               | Admin A                                                            | ~                                                                                          | IDG Team                               | N/A                                 | ~             |
| Aide (HHA)                                                                                                    | Chitest H. (HHA)                                                   | ~                                                                                          | Up                                     | odate                               |               |
| nactivate Benefit Period                                                                                           |                                                                    |                                                                                            | assignin                               |                                     |               |
| Inactivate Benefit Period                                                                                          |                                                                    | Do not inactivate<br>benefit periods!                                                      |                                        |                                     |               |
| Comment                                                                                                    |                                                                    |                                                                                            |                                        |                                     |               |
| 4/11/20: Pt is a DNR- B, MOLS<br>5/15/20: Pt tested positive for <u>C</u><br>5/31/20: <u>COVID</u> -19 precautions | [ in home on the ref<br>OVID-19 on 5/15/20<br>discontinued, pt asy | rigerator.<br>), isolation precautions implemented.<br>ymptomatic for 10 days and negative | test results received on this da       | ay. Commo                           | ents here.    |
|                                                                                                    |                                                                    |                                                                                            | Don't forget<br>& submit v<br>make any | to hit save<br>when you<br>changes! | Save & Submit |

### View

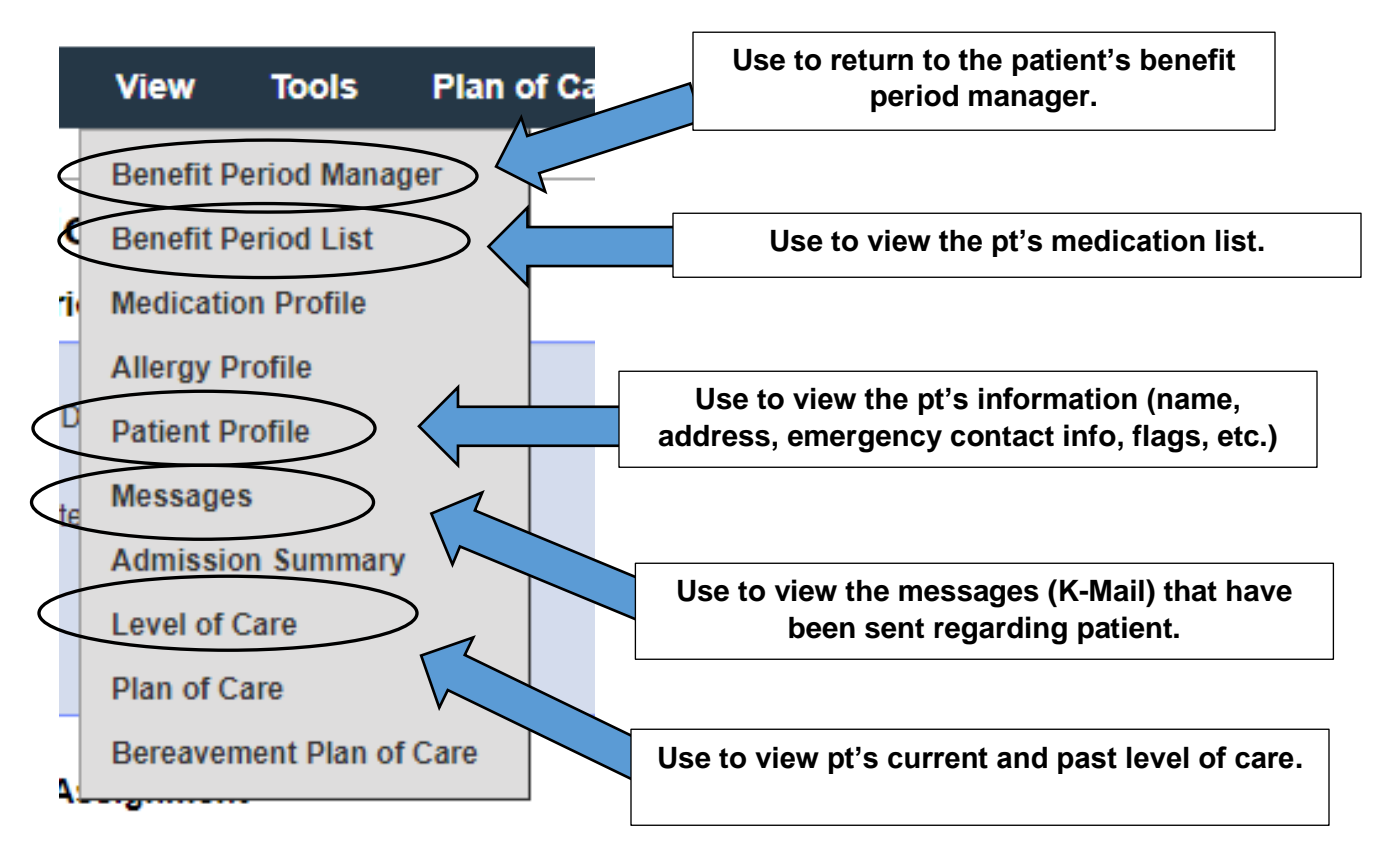

## Tools

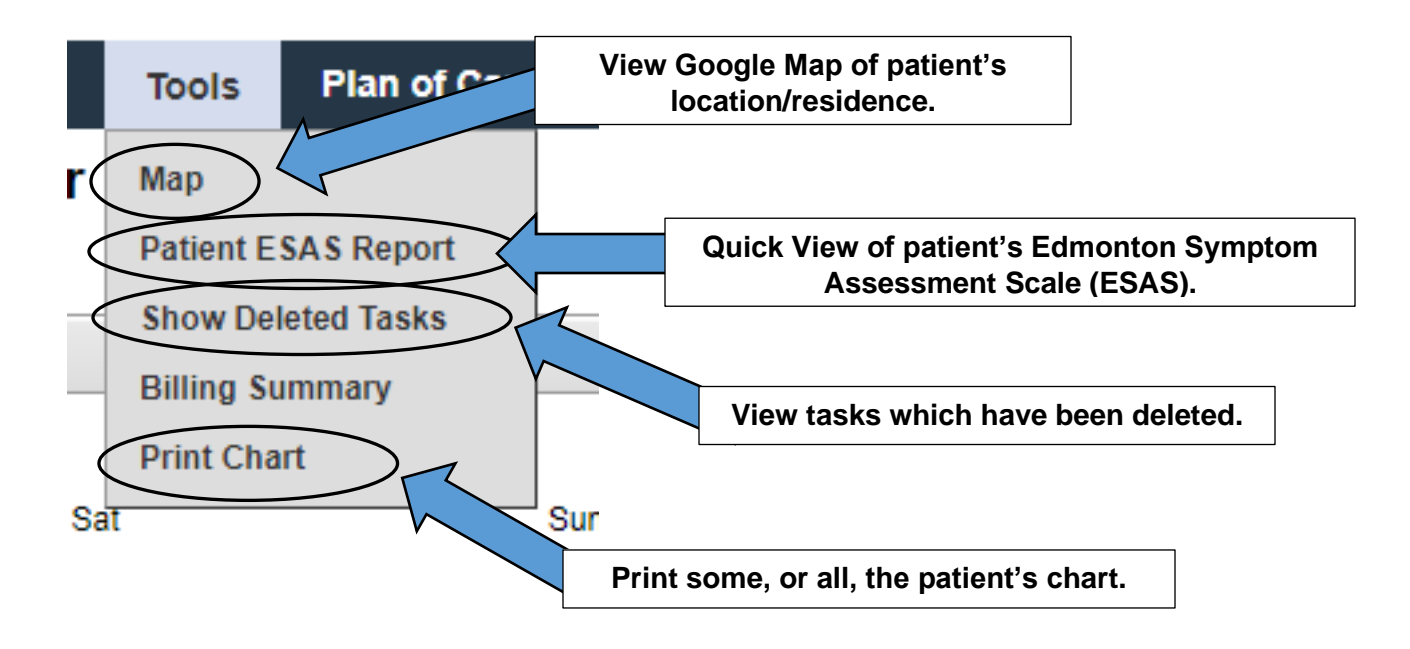

Page **25** of **36** Updated 8-2020 L.S.

# **Plan of Care**

The plan of care is used to guide patient's care. It is updated frequently, at minimum every two weeks during a patient's IDG. Below are directions for navigating the patient's plan of care. If you are an IDG member you will require further instructions on using the Plan of Care module.

## **Coordination of Care**

This tab lists the care and services provided to the patient. The care/services provided to each patient should be checked off with a description in the box.

#### **Frequency**

This tab lists the frequency at which care and services are being provided. For example, the nurse is visiting the patient 2-3 times a week, hospice aide 3 times a week, social work every 2 weeks, and chaplain every 2 weeks.

#### **Important Notes:**

- Pt's in the Inpatient Unit (IPU) are not required to have visit frequencies.
- Hospice Aides cannot have visit frequency ranges.

#### **Problems**

This tab lists the patient's past and active problems. This may include difficulty breathing, pain, psychosocial issues and/or spiritual distress.

## **IDG Communication**

This tab shows the history of IDG notes which have been entered on the patient. To view the notes, click the + Interdisciplinary Communication History.

+ Interdisciplinary Communication History

## Work Log

This tab shows the history of any changes/updates to the plan of care.

# Tasks

## **Scheduling Tasks**

Tasks, such as clinical assignments, can be assigned, viewed, and edited on the patient's Benefit Period Manager page. Scheduled tasks are accessed via the assigned user's HotBox.

From the patient's benefit period manager:

- 1. Select the correct discipline tab.
- 2. Click the task's **expected date(s) of service or completion** on the calendar. (Upon selection, the date is displayed in the schedule tasks list).

| August 2013                 |             |    |    |    |    |      |  |  |
|-----------------------------|-------------|----|----|----|----|------|--|--|
| Sun Mon Tue Wed Thu Fri Sat |             |    |    |    |    |      |  |  |
|                             |             |    |    |    |    |      |  |  |
|                             |             |    |    |    |    |      |  |  |
|                             | 14 15 16 17 |    |    |    |    |      |  |  |
| 18                          | 19          | 20 | 21 | 22 | 23 | 24 ( |  |  |
| 25                          | 26          | 27 | 28 | 29 | 30 | 31   |  |  |

- 3. Scroll down to the **schedule tasks** list.
- 4. Select the **task type** from the dropdown list under schedule tasks.

| Schedule Tasks        |                          |
|-----------------------|--------------------------|
| Task                  | Assign to:               |
| Discharge - Dead      | clinician, hospice new 🗸 |
| RN Initial Assessment | clinician, hospice new   |
| Verbal Certification  | clinician, hospice new   |

- 5. Confirm (or assign) the clinician for the task in the Assign To: dropdown.
- 6. Repeat, as desired, to schedule multiple tasks.
- 7. If you add a task by mistake, simply click the Clear option in the appropriate row to remove it. You can also click Clear All to remove all pre-scheduled tasks if needed.
- 8. Click the **Insert/Update Task(s**) button.

| Schedule Tasks           |              | Sw       | vitch to Outlier Entry |
|--------------------------|--------------|----------|------------------------|
| Task 😧                   | Assign to:   | Date     | Clear All              |
| Bereavement Assessment 🔹 | Martin, Gary | 7/1/2016 | Clear                  |
| RN Initial Assessment    | Martin, Gary | 7/2/2016 | Clear                  |
| RN Initial Assessment    | Martin, Gary | 7/2/2016 | Clear                  |
| RN Initial Assessment    | Martin, Gary |          | Clea                   |

Page **27** of **36** Updated 8-2020 L.S.

## **Managing Tasks**

Task information, including target date, assigned clinician, and current location, can be edited from Benefit Period Manager.

#### Edit a task's scheduled target date

From the patient's Benefit Period Manager page:

- 1. Click the Target Date for the task you wish to edit.
- 2. Enter the new date into the Target Date field.

| Target Date       | Status      | Target Date     |
|-------------------|-------------|-----------------|
| 08/14/2013<br>ქოე | Not Yet Due | 08/14/2013 × ff |

- 3. You can also click the calendar icon to launch a date picker.
- 4. Click the Insert/Update Task(s) button.
- 5. Results: The task is updated with the new Target Date

#### Edit episode task details information

From the patient's Benefit Period Manager page:

1. Click Details on the task you wish to edit.

| Status |            |         | Delete |
|--------|------------|---------|--------|
| Saved  | Print View | Detail  |        |
| Saved  | Print View | Details |        |

#### 2. Review and/or edit the task detail information.

| Task                   | Status                 | Target Date 🍳  | Billable           |
|------------------------|------------------------|----------------|--------------------|
| Pain Assessment        | ✓ Saved                | 08 / 12 / 2013 | No                 |
| Missed Visit 🍄         | External 🍄             | Visit Date 🍳   | Time In Time Out   |
|                        |                        | 08 / 12 / 2013 | 10 : 00 13 : 00    |
| Clinician 🧐            | Current Location 🍳     | Surcharge 🍄    | Associated Mileage |
| clinician, hospice new | clinician, hospice new | \$ 0.00        | 0 miles            |
| Comments 🍄             |                        |                |                    |

3. Multiple fields may be edited before changes are saved. Hover your mouse, without clicking, over the (?) tooltip for information about that particular section.

- 4. **Important Note:** When changing a clinician, you need to edit the "clinician" and the "current location" so the task is assigned to the clinician's hotbox
- 5. Click the Update Task button.
- 6. **Results:** Changed target dates, clinicians, and locations are reflected in the patient's schedule and related HotBox listings.

Page **28** of **36** Updated 8-2020 L.S.

## **Deleting and Restoring Tasks**

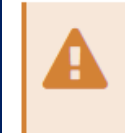

There is no confirmation warning when you delete a task! So be sure you're deleting the correct task(s) before clicking Insert/Update Task(s).

#### **Deleting a task**

From the patient's Benefit Period Manager page:

- 1. Select the task discipline.
- 2. Select Delete for the desired task.

| Status      |            |         | Delete |
|-------------|------------|---------|--------|
| Saved       | Print View | Details |        |
| Not Yet Due |            | Details | 42     |

- 3. Click the Insert/Update Task(s) button.
- 4. **Results:** Upon deletion, the task is removed from the chart as well as from the assigned user's HotBox listing.

#### **Restore a deleted task**

From the patient's Benefit Period Manager page:

- 1. Click Tools from the toolbar.
- 2. Select Show Deleted Tasks.
- 3. Click Details for the task you wish to restore.

| Target Date | Status      |            |                |
|-------------|-------------|------------|----------------|
| 08/26/2014  | Not Yet Due |            | Details        |
| 08/28/2014  | Deleted     | Print View | <u>Details</u> |
| 09/01/2014  | Not Yet Due |            | Deta           |

- 4. Previously deleted tasks are displayed with a pink background.
- 5. Click **Tools** from the WellSky toolbar on Task Details page.
- 6. Select Reopen Task.
- 7. **Results:** The task is restored with a status of reopened.

#### Yellow sticky notes

Yellow sticky notes, or task comments, are located within the Details section of tasks and are generally used to document extra details or information regarding a particular visit. These task specific comments can be added or edited at any time, regardless of the task's status, and do not appear within the Print View of the visit note.

During the review process, a Quality Assurance (QA) person is able to make comments for correction within the yellow comment box prior to returning it to the clinician.

Comments made will appear as a yellow sticky note icon within the assigned clinician's HotBox, the QA Manager box, and the patient's Episode Manager page and can be reviewed by hovering your mouse cursor over the icon. **Unlike tasks, however, once a yellow sticky note has been deleted, it cannot be restored.** 

Adding a task comment, commonly referred to as a "yellow sticky note", enables your clinical and administrative staff to provide information relevant to a scheduled task. Task comments communicate details or additional information for a particular task or scheduled visit, e.g., types of labs to draw, family to be present at visit. Task comments can be added either before, during or after task completion.

#### Add a task comment

To add a comment (yellow sticky note) to a task, from the patient's Benefit Period Manager page:

#### 1. Click Details on the task for which you wish to add a comment.

| Task                     | Assigned | Target Date | Status    |            |         | Delete |
|--------------------------|----------|-------------|-----------|------------|---------|--------|
| 1. RN Initial Assessment | A. Admin | 08/13/2013  | Completed | Print View | Details |        |

- 2. Enter text directly into the Comments field.
- 3. Click Update Task.
- 4. Once a task comment is saved, it is automatically attached to the task and can be viewed from your HotBox, QA Manager, the patient's chart, and several reports.

#### Edit a task comment

To edit a task comment, from the patient's Benefit Period Manager page:

- 1. Click Details on the task for which you wish to add a comment.
- 2. Enter text directly into the Comments field.
- 3. Click Update Task.

Page **30** of **36** Updated 8-2020 L.S.

## **Purple sticky notes**

The purple sticky note is available under a patient's Edit Episode page and is used for comments specific to the patient and their benefit period as a whole. These comments can include information such as the patient's limitations, details about their living situation to be aware of. (i.e., patient has a large dog), or additional caregiver contact information. Comments entered into the purple section are, by default, added to all tasks within the patient's episode and appear within the HotBox of all clinicians and therapists assigned to the patient as a purple sticky note icon. All caregivers assigned to the patient by hovering their mouse cursor over the purple sticky note icon. Much like the yellow sticky notes, purple sticky note comments can be added or edited at any time but cannot be retrieved once deleted.

Adding a benefit period comment enables your clinical and administrative staff to provide patient or home condition information relevant to everyone assigned to the patient. Benefit period comments may be used to communicate general information, e.g., primary caregiver contact info, patient comprehension limits or preferred educational method, presence of animals in the home, or conditions impacting patient behavior.

#### Add and edit a benefit period comment

From the patient's Benefit Period Manager page:

- 1. Click Edit in the toolbar.
- 2. Select Benefit Period.
- 3. Add or edit text in the purple Comments field.
- 4. Important Note: When entering comments place the date you enter a comment and do not erase other team member's comments.
- 5. Click the Save & Submit button
- 6. Results: Once an episode comment is saved, it is automatically attached to all
- benefit period tasks and can be viewed in QA Manager and the HotBox via the "purple sticky note" icon.

#### View a benefit period comment

To view benefit period comments:

- 1. Click Go To on the toolbar.
- 2. Select HotBox or QA Manager.
- Place your mouse cursor, without clicking, on the purple sticky icon for the desired patient task.

Page **31** of **36** Updated 8-2020 L.S.

#### 4. **Results:** The benefit period comment text is displayed.

|     |                            | 🕂 Task                 | 🔶 Status                     | <ul> <li>Clinician</li> </ul> | Current Location                            |
|-----|----------------------------|------------------------|------------------------------|-------------------------------|---------------------------------------------|
| Fri | 12/20/2013                 |                        |                              |                               |                                             |
|     | 🙇 Roman (00F8), Bay (425E) | Aide Supervisory Visit | Submitted with Signature(MV) | Garrett (39C3), J.            | Benefit Period Comment<br>Franks (6558), J. |
| Мо  | n <b>12/23/2013</b>        |                        |                              |                               |                                             |

# HotBox

The HotBox is a personal list of all tasks assigned to you for completion. Think of it as your own "to-do" list. The HotBox may include, for example, scheduled evaluations, nursing progress notes, assessments, or supervisory visits. By default, the oldest items are at the top of the page and the newest items are at the bottom; however, you can filter, group, or sort your HotBox to gain easy access to your most important tasks.

|              | ie ocuron       | ricip                      |                 |               |                        |                                           |
|--------------|-----------------|----------------------------|-----------------|---------------|------------------------|-------------------------------------------|
| Hotbox       |                 |                            |                 |               |                        | RESET FILTER                              |
|              |                 |                            |                 | Visits        | in italics have been   | added or edited within the past 48 hours. |
| Tasks        | All             | ~                          |                 | Visi          | its in red occurred in | benefit periods that have already ended.  |
| Date range   | 07/07/2020      | to 08/07/2020              | Apply filters   | Sort by Dat   | e Range                |                                           |
| Anthony Murp | hy Hospice, all | task types, from 07/07/202 | 0 to 08/07/2020 |               | 5                      |                                           |
|              |                 |                            |                 |               |                        |                                           |
| Show 25      | ✓ entries       | Grou                       | uped by Date    | ~             | Filter                 | by search:                                |
|              |                 |                            |                 |               |                        |                                           |
|              |                 |                            | Use to a        | oup tasks dat | e                      |                                           |

Use to group tasks date by date, patient, task type, or status

#### Notes

- Remember that patients whose names appear in red are patients who have visits in the hotbox that are in episodes that have already ended.
- Patients whose visits were just recently added or modified within the last two days appear with their names bolded.

## **HotBox Features**

If you have incomplete or new tasks, the HotBox page will be displayed immediately after you log in. To view and complete the task, click the patient's name next to the assigned task. The HotBox looks seven days into the future for task selection.

#### **Quick Patient Profile**

The Quick Patient Profile icon gives you a quick look at the patient's profile. Although this information can vary based on your WellSky<sup>™</sup> application, it typically includes the patient's MRN, address, and contact information.

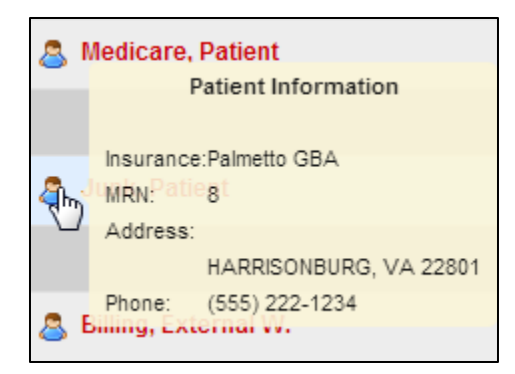

## **Documenting on a Task**

From your HotBox, open your assigned task by clicking the patient's name or the assigned task.

| Fri 08/07/2020              |                            |             |
|-----------------------------|----------------------------|-------------|
| Fri 08/07/2020 Srown, Eddie | Chaplain / Counselor Visit | Not Yet Due |
| Showing 1 to 4 of 4 entries |                            |             |

Fill in note as appropriate, the note cannot be saved until you fill in any required documentation identified with a cranberry corner.

| Chaplain / Counselor Visit         |                            |  |  |  |  |  |
|------------------------------------|----------------------------|--|--|--|--|--|
| Brown, Eddie ()                    |                            |  |  |  |  |  |
| Time In:                           | Visit Date: mm/dd/yyyy 🚺 🛗 |  |  |  |  |  |
| Documentation and Travel Time      |                            |  |  |  |  |  |
| Decumentation Times I Travel Times |                            |  |  |  |  |  |

Page **34** of **36** Updated 8-2020 L.S. If you're not done documenting but you can hit "save" to save your work and return to it later.

|                       |              |                             |  | Save |
|-----------------------|--------------|-----------------------------|--|------|
| Electronic Signature: | Forg         | ot My Electronic Signature. |  |      |
| Signature Date:       | mm/dd/yyyy 🛗 |                             |  |      |
|                       |              |                             |  |      |

When you have completed your documentation, enter your electronic signature, the date and hit submit.

|                       |            |                                 | Save |
|-----------------------|------------|---------------------------------|------|
| Electronic Signature: |            | Forgot My Electronic Signature. |      |
| Signature Date:       | mm/dd/yyyy |                                 |      |
|                       |            |                                 |      |